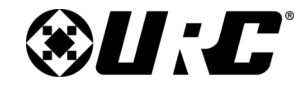

Oelo Lighting Solutions Integration Guide

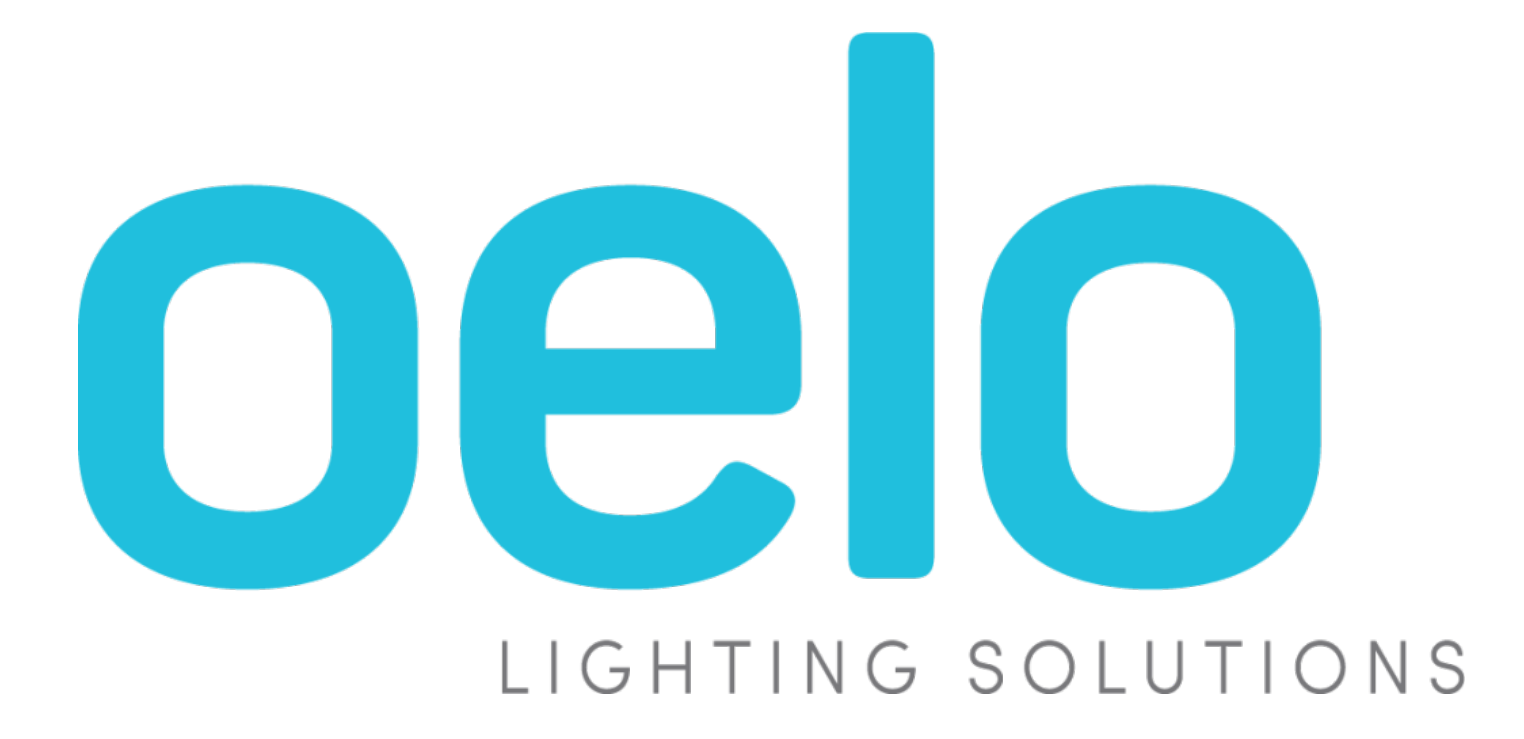

Oelo Lighting Solutions Integration Guide

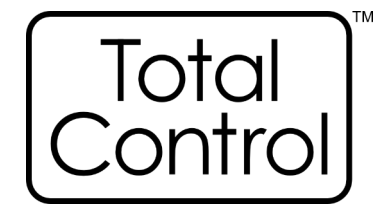

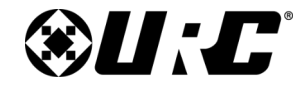

## **Table of Contents**

| Overview                        | Step 6: Network Setup                  | 4 |
|---------------------------------|----------------------------------------|---|
| Requirements 1                  | Step 7: Properties Manager             | 5 |
| Additional Notes & Features 1   | Step 11: Edit User Interfaces          | 6 |
| General Information 1           | Step 12: Macro Editing                 | 7 |
| Supported Devices 1             | Module Operation: Commands and Queries | 8 |
| Adding & Configuring the Module | Two-way Module Commands                | 8 |
| Step 4: Add Other Devices       | Limitation of Liability                |   |
|                                 |                                        |   |

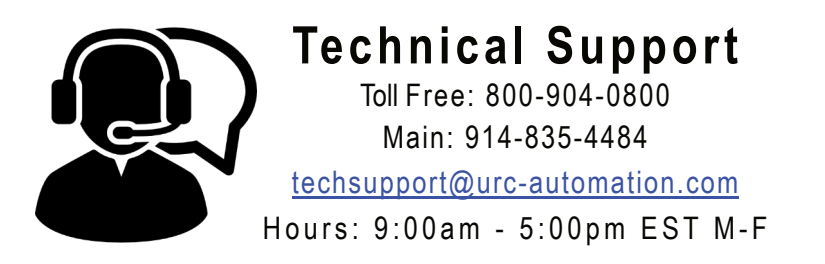

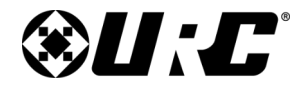

#### Oelo Lighting Solutions Integration Guide

## **Overview**

URC's Oelo Lighting two-way Unified Lighting module provides control and feedback to a variety of compatible devices. The module also provides custom macro integration.

### **Requirements**

- The controller needs to be online with a reserved IP address.
- Ensure that the .TCM3 module has been downloaded and imported onto the programming computer.
- For more information on how to import a two-way module, please refer to the <u>Working with Two-way Modules</u> document.

## **Additional Notes and Features**

- When the module starts up, it will connect and query the controller. It will then populate.
- Please see our guide on using the <u>Unified Lighting</u> interface.

## **Supported Devices**

Oelo Evolution Systems

## **General Information**

1

| Module:                   | URC_Oelo_A               |
|---------------------------|--------------------------|
| Developer:                | URC                      |
| File Type:                | *.tcm3                   |
| User Interface Type:      | Unified Lighting         |
| Communication:            | IP                       |
| Category:                 | Lighting                 |
| Module Type:              | Core Only                |
| URC Compatibility:        | Accelerator 3            |
| Two-way Module Commands:  | Yes                      |
| Authentication Required?: | No                       |
| Parameter Inclusion?:     | Yes, device launch color |

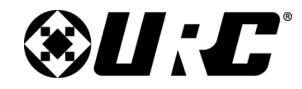

**Integration Guide** 

**Oelo Lighting Solutions** 

# **Total Control**

## Adding & Configuring the Module

TCM files are found by using the TCM Management option in Accelerator or on the <u>URC Dealer Portal</u>. Once you have downloaded and imported the file, perform the following steps to add the module to a project:

This module can be added to any new or existing Total Control system.

#### Adding the [Core]

The [Core] model contains all the system data that runs and operates the module. [Core] models do not display on any interface.

- 1. Select 4. Add Other Devices from the Programming Bar.
- 2. On the Step 4 Add Non-URC Devices screen.
  - A. Select a room for the core to be added to.
  - B. Select My Database.
  - C. Select IP Database.
  - D. Select Lighting category.
  - E. Select OELO from the brand list.
  - F. Select OELO CONTROLLER [Core] from the model list.
  - G. Select Add Selected Modules to add it to the project.

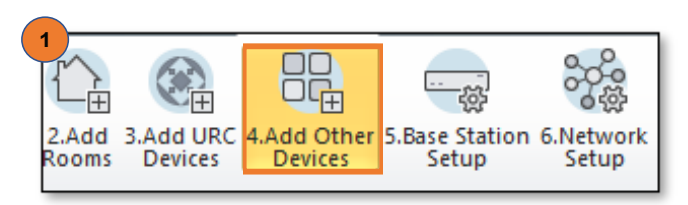

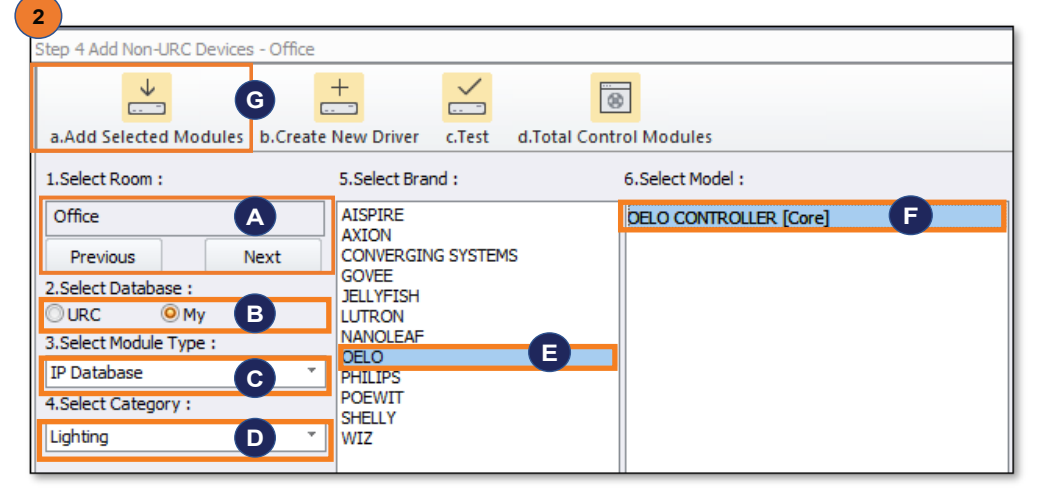

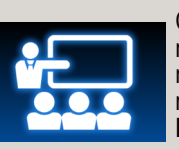

Choose which room in the system to place the module. It is a best practice to place Core modules into a room labeled "**Core**". This room can be hidden later from the **Room Properties** menu.

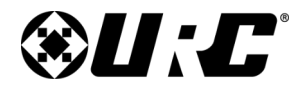

Oelo Lighting Solutions Integration Guide

## **Total Control**

## Adding & Configuring the Module (cont'd)

- **3.** The Unified Module Room Selection window pops up. This window is asking what rooms to provide access to the unified module.
  - **A.** Select **Lighting Control** from the Select Unified Module section.
  - **B.** Select the rooms where Lighting Control will be accessible.
  - C. Select Apply.

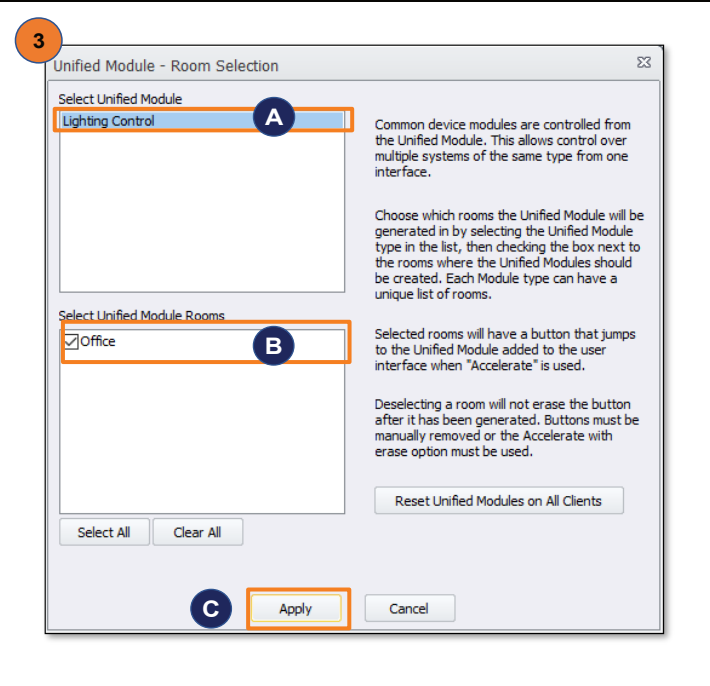

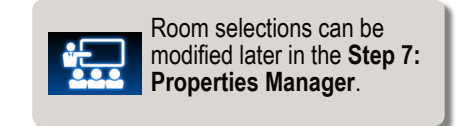

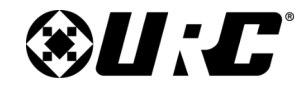

#### Adding & Configuring the Module (cont'd)

4. Select Step 6: Network Setup from the Programming Bar

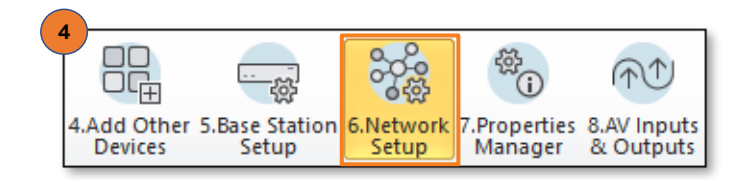

- 5. One the Network Settings page:
  - A. Select c. Non URC Device.
  - **B.** Enter the **IP address** of the controller.
  - C. The Port can be left as is.

| 0                                          |        |                     |  |  |
|--------------------------------------------|--------|---------------------|--|--|
| <u>ن</u>                                   |        |                     |  |  |
| a.LAN & Wifi b.URC Device c.Non URC Device |        |                     |  |  |
| Room                                       | Device | IP Address Port     |  |  |
| Office                                     | Oelo   | 192.168.1.101 B 0 C |  |  |

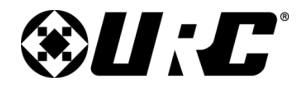

Integration Guide

**Oelo Lighting Solutions** 

# **Total Control**

#### Adding & Configuring the Module (cont'd)

6. Select Step 7: Properties Manager from the Programming Bar.

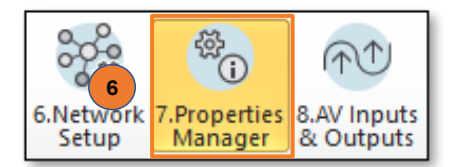

- 7. Select Oelo [Core] from the Project Tree.
- 8. On the Properties Manager page:
  - **A.** Select **Module Parameters** from the Available Property section.
  - B. The RGB values used in the System Parameters Information section will be the color when the light is turned on. The default values that are set will result in the lights turning on with a color of yellow. To have the light tun on with a color of white, please use the RGB values of 244, 246, 247.
    ## Default Power On Color 0-255 Red,Green,Blue ## Default Color = 245,212,131
  - C. Select Apply Changes.

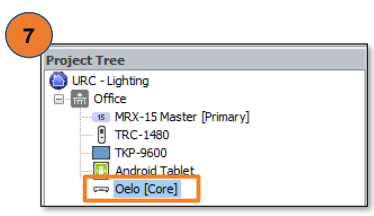

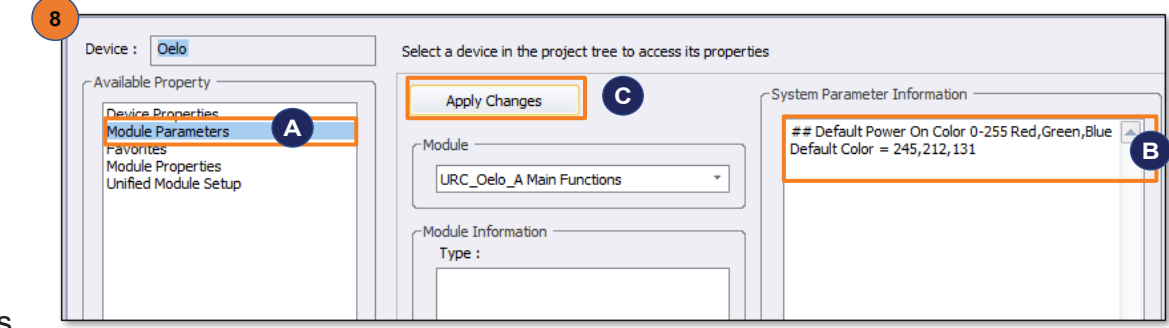

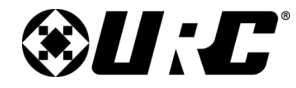

Oelo Lighting Solutions Integration Guide

# **Total Control**

#### Adding & Configuring the Module (cont'd)

9. Select Step 11. Edit User Interfaces from the Programming Bar.

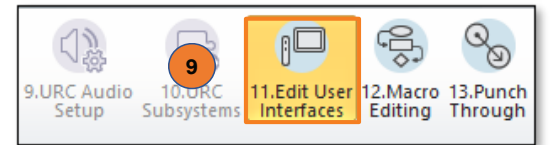

#### 10. Select Accelerate!

| Generate Menus & Devices b.Edit Menus by Room c.Edit Device Lavouts                                                                                                    |                  |  |  |  |
|----------------------------------------------------------------------------------------------------|------------------|--|--|--|
| Jomenu System Options                                                                                                    |                  |  |  |  |
| Included Submenus Submenus are only created if there will be button                                                                                                    | s                |  |  |  |
| Entertainment : O Yes No present. Empty submenus are not generated.                                                                                                    |                  |  |  |  |
| Music : O Yes No If a submenu is set "No", any button that would n<br>be there will instead be generated on the main m                                                                                                    | iormally<br>enu. |  |  |  |
| Lights : O Yes O No                                                                                                    |                  |  |  |  |
| Comfort : O Yes O No Select an item and a jump to it will be created                                                                                                    |                  |  |  |  |
| Security : O Yes O No in the appropriate menu for each room                                                                                                    |                  |  |  |  |
| Info : O Yes O No Sleep Timer                                                                                                    |                  |  |  |  |
| Settings : O Yes No                                                                                                    |                  |  |  |  |
| Multiple Displays : Yes ONo ?                                                                                                    |                  |  |  |  |
| Timer : O Yes No Vacation Mode                                                                                                    |                  |  |  |  |
| Music Menu Options                                                                                                    |                  |  |  |  |
| Use dedicated Multi-Room Music submenu                                                                                                    |                  |  |  |  |
| This option will create a dedicated sub menu for the URC Audio Multi-Room Music available to system. When ready press the Accelerate Button                                                                                                    |                  |  |  |  |
| Edits made to this URC Audio submenu are duplicated in every room's URC Audio submenu;<br>this found reduce the time scent edition this unique of the audio submenu;<br>this found reduce the time scent edition this unique of the audio submenu;<br>Accelerate! 10 |                  |  |  |  |
| However it is NOT possible to remove a URC Audio source from the submenu, or add a non-URC Audio source to the submenu.                                                                                                    |                  |  |  |  |
| O Use combined Music submenu                                                                                                    |                  |  |  |  |
| This option will create a single Music submenu in all applicable rooms. This submenu will<br>contain both URC Audio sources AND local sources available to that room.<br>Edits must be made on a per-room basis. There are no GLOBAL changes.                        |                  |  |  |  |
| Button Icon Theme                                                                                                    |                  |  |  |  |
| Select from any of the installed button icon theme sets. Themes can be downloaded from the URC Dealer Portal. Example image is displayed to the right if available.                                                                                                  |                  |  |  |  |
| Flat Vector Set 6                                                                                                    |                  |  |  |  |
|                                                                                                    |                  |  |  |  |
|                                                                                                    |                  |  |  |  |
|                                                                                                    |                  |  |  |  |

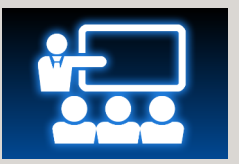

By default, buttons to access the module are placed on the Main Menu.

These buttons can be relocated to a different page or sub-menu by **dragging-n-dropping** it into the desired location.

Keep in mind, if the system is Accelerated with the **ERASE** option, this button **returns to its original position** on the Main Menu.

| Step 11 Main Menus/Layouts: Edit Menus by Room                                                                                                    |                                 |  |
|----------------------------------------------------------------------------------------------------|---------------------------------|--|
| jā:                                                                                                    |                                 |  |
| a.Generate Menus & Devices b.Edit Menu                                                                                                    | s by Room c.Edit Device Layouts |  |
| 1. Selected Room :     Page 1       Office     Image: Settings       Previous     Next       2. Select View :     Image: Settings       TC Model     Image: Settings |                                 |  |
|                                                                                                    | Hide Main Menu *                |  |
|                                                                                                    | Previous Page                   |  |

Table of Contents

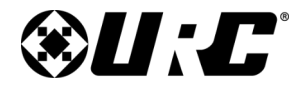

#### Adding & Configuring the Module (cont'd)

11. Select Step 12. Macro Editing from the Programming Bar.

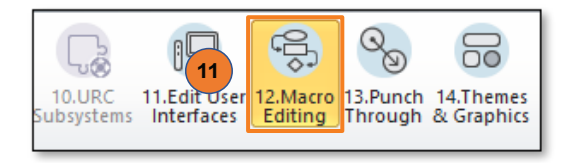

#### 12. Select Accelerate!

**13.** Make additional programming changes as needed within the remaining steps. Once completed, save the project and **Download** to the system.

| ep 12 macros, Macro Genera                                                                                                    | uon opuons                                                                       |                                                   |                         |                                                                                                    |
|----------------------------------------------------------------------------------------------------|----------------------------------------------------------------------------------|---------------------------------------------------|-------------------------|----------------------------------------------------------------------------------------------------|
| ↓↓                                                                                                    |                                                                                  |                                                   |                         |                                                                                                    |
| a.Auto Macro Generation                                                                                                    | b.Macro By Room                                                                  | c.Special Macros                                  | d.Automation Mac        | ros e.TKP-100 Macros                                                                                        |
| Macro Programming Options                                                                                                    |                                                                                  |                                                   |                         |                                                                                                    |
| -Macro Acceleration Optio                                                                                                    | ns                                                                               |                                                   | ]                       |                                                                                                    |
| Preserve user edite                                                                                                    | d macros while gene                                                              | erating macros.                                   |                         |                                                                                                    |
| This option will<br>that appear to<br>be erased rege<br>Universal Macr                                                                                             | not erase and gener<br>have been previous<br>enerated.<br>os will not be affecte | rate new versions o<br>ly edited. Other ma<br>ed. | of macros<br>acros will |                                                                                                    |
| ERASE ALL existing macros and create new ones using<br>these options.                                                                                              |                                                                                  |                                                   |                         |                                                                                                    |
| This will erase all existing macros, including those on the main<br>menu and device layout pages of the user interfaces.<br>Universal Macros will not be affected. |                                                                                  |                                                   |                         |                                                                                                    |
| TV Off Command                                                                                                    |                                                                                  |                                                   |                         |                                                                                                    |
| TV Device Power O     ROOM OFF macro                                                                                                    | FF command is gene                                                               | rated only for the                                |                         |                                                                                                    |
| O TV Device Power O<br>and MUSIC macros                                                                                                    | FF command is gene                                                               | rated for ROOM OF                                 | Ŧ                       |                                                                                                    |
| Source Device Power                                                                                                    |                                                                                  |                                                   |                         |                                                                                                    |
| Devices are turned<br>when a ROOM OFF                                                                                                    | ON when needed ar<br>command is issued.                                          | nd turned OFF only                                |                         | Choose the setup options for auto<br>generation of macros in the system.<br>When ready press the accelerate |
| Devices are turned<br>when NOT NEEDED                                                                                                    | ON as needed and t<br>, or a ROOM OFF co                                         | turned OFF<br>mmands is issued.                   |                         |                                                                                                    |

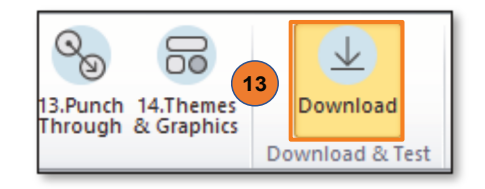

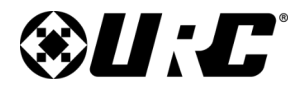

**Integration Guide** 

**Oelo Lighting Solutions** 

# **Total Control**

### Module Operation: Commands and Queries

Two-way Module Commands (TCL Commands)

Two-way module commands are special functions that are derived from the two-way module and is a way to send discrete commands to the Oelo Lighting Devices.

1. Select Step 12. Macro Editing from the Programming Bar.

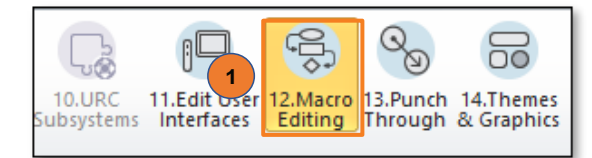

- 2. After selecting Step. 12:
  - A. Select sub-step b. Macro By Room
  - B. Select 🖆 (TCL Command).
- 3. In the 2-Way Module Command window:
  - C. Enter a Name for the command being created.
  - D. Choose an Available Device (Oelo [Room]).
  - E. Choose the desired command or query from the Available Command drop-down.
  - **F.** In the **Parameters** section, enter the associated information for the Available Command chosen.
  - G. Click OK.

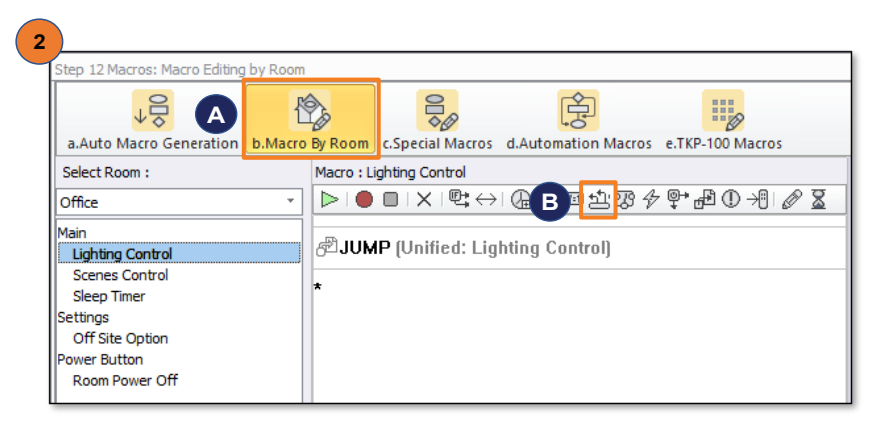

| Name :<br>Oelo                                                                                                    | Zone Number(s) (multiple seperated with                 |
|----------------------------------------------------------------------------------------------------|---------------------------------------------------------|
| Available Devices :<br>Oelo [Office]                                                                              | Description     Turns the programmed zone or zones off. |
| Available Command :<br>Turn Zones Off<br>Turn Zones Off<br>Set Zone Color<br>Set Custom Pattern<br>Get Zone State | ▼                                                       |
| Result                                                                                                    | Prev Next     Create Variable                           |

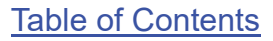

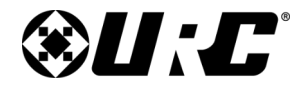

Two-way Module Commands (TCL Commands) cont'd

Available Commands and their associated Parameters.

| 2-Way Module Command                                                                                              | Parameters                                          |
|----------------------------------------------------------------------------------------------------|-----------------------------------------------------|
| Name :<br>Oelo                                                                                                    | Zone Number(s) (multiple seperated with             |
| Available Devices :<br>Oelo [Office]                                                                              | Description Turns the programmed zone or zones off. |
| Available Command :<br>Turn Zones Off<br>Turn Zones Off<br>Set Zone Color<br>Set Custom Pattern<br>Get Zone State |                                                     |
| Result                                                                                                    | Prev Next      Create Variable                      |
| ОК                                                                                                    | Cancel                                              |

| Command/Query                                                                       | Parameters                                                                                                    |
|-------------------------------------------------------------------------------------|----------------------------------------------------------------------------------------------------|
| Turn Zones Off<br>Turns the programmed zone or zones<br>off.                        | Zone Number(s)                                                                                                    |
| Sets the zone or zones to a selected color.                                         | <ul><li>Zone Number(s)</li><li>Color</li></ul>                                                                                                    |
| <b>Set Custom Pattern</b><br>Sets the custom pattern to the<br>specified zones.     | <ul> <li>Zone Number(s)</li> <li>Pattern Type</li> <li>Number of Colors (1-1000)</li> <li>Colors (0-255)</li> <li>Direction</li> <li>Speed (1-20)</li> <li>Gap (0-20)</li> <li>Other (0-20)</li> <li>Pause (0-20)</li> </ul> |
| <b>Get Zone State</b><br>Returns current zone state.<br>1 for <u>on</u> , 0 for off | Zone Number                                                                                                    |

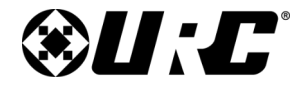

### **Limitation of Liability**

- A. IN NO EVENT WILL URC BE LIABLE FOR ANY DAMAGES RELATING TO THE DEALER'S OR ANY OTHER PARTY'S FAILURE TO PERFORM ITS RESPONSIBILITIES.
- B. THE LIABILITY OF URC, IF ANY, FOR DAMAGES FOR ANY CLAIMS OF ANY KIND WHATSOEVER AND REGARDLESS OF THE LEGAL THEORY WITH REGARD TO ANY ORDER PLACED BY THE DEALER HEREUNDER, REGARDLESS OF THE DELIVERY OR NON-DELIVERY OF SUCH PRODUCTS, OR WITH RESPECT TO THE PRODUCTS COVERED HEREBY, SHALL NOT BE GREATER THAN THE ACTUAL PURCHASE PRICE OF PRODUCTS WITH RESPECT TO WHICH SUCH CLAIM IS MADE. UNDER NO CIRCUMSTANCES SHALL URC BE LIABLE TO THE DEALER FOR COMPENSATION, REIMBURSEMENT OR DAMAGE ON ACCOUNT OF THE LOSS OF PRESENT OR PROSPECTIVE PROFITS, EXPENDITURES, INVESTMENTS OR COMMITMENTS, WHETHER IN THE ESTABLISHMENT, DEVELOPMENT OR MAINTENANCE OF BUSINESS REPUTATION OR GOODWILL.
- C. IN NO EVENT WILL URC BE LIABLE FOR (I) ANY INCIDENTAL, INDIRECT, SPECIAL OR CONSEQUENTIAL DAMAGES INCLUDING LOSS OF: USE, REVENUES, PROFITS, OR SAVINGS, EVEN IF URC KNEW OR SHOULD HAVE KNOWN OF THE POSSIBILITY OF SUCH DAMAGES, OR (II) CLAIMS, DEMANDS OR ACTIONS AGAINST THE DEALER BY ANY PERSON.
- D. In no event shall URC be liable for any errors or omissions of the Dealer or any other third party.
- E. In no event shall URC be liable to any counter party with the Dealer.
- F. In no event shall URC be liable to the end user of the Products.
- G. In no event shall URC be liable for any events beyond its control.